# IT Essentials 5.0

# 10.2.1.7 Лабораторная работа — защита учётных записей, данных и компьютеров в Windows 7

Распечатайте и выполните эту лабораторную работу.

В этой лабораторной работе рассматривается, как защищать учётные записи, данные и компьютер работающий под ОС Windows 7.

# Рекомендуемое оборудование

Для этого упражнения требуется следующее оборудование:

• компьютер, на котором установлена ОС Windows 7.

# Действие 1

Загрузите компьютер и нажмите клавишу(-и), необходимые для входа в окно служебной программы настройки BIOS.

**Примечание.** Поскольку различные BIOS могут различаться по своей компоновке и функциям, на поиск функций, о которых говорится в этой лабораторной работе, может уйти некоторое время. Кроме того, если ваш BIOS не поддерживает обсуждаемую здесь функцию, переходите к следующей функции.

| Main Advance                                                                                                    | l Power | BIOS<br>Boot | SETUP UTILITY<br>Security | Exit                                                         |                                                                                                    |
|----------------------------------------------------------------------------------------------------|---------|--------------|---------------------------|--------------------------------------------------------------|----------------------------------------------------------------------------------------------------|
| Main Advance<br>Supervisor Passw<br>User Password<br>Change Supervisor<br>Change User Passw<br>Clear User Passw | a Power | Not<br>Not   | Installed<br>Installed    | Exit<br>Inst<br>pass<br>+→<br>t↓<br>Ente<br>F1<br>F10<br>ESC | all or Change the<br>word.<br>-<br>Select Screen<br>Select Item<br>r Change<br>General Help<br>Save and Exit<br>Exit |
|                                                                                                    |         |              |                           |                                                              |                                                                                                    |

Перейдите на вкладку Security (Безопасность).

Для установки пароля пользователя выполните следующие действия:

Выберите Change User Password (Изменить пароль пользователя) и нажмите клавишу Ввод.

Введите пароль us3rIT и нажмите клавишу Ввод.

Чтобы подтвердить новый пароль, введите us3rIT и нажмите **BBog > OK**.

Для установки пароля администратора выполните следующие действия:

Выберите **Change Supervisor Password** (Изменить пароль администратора) и нажмите клавишу **Ввод**.

Введите пароль **sup3IT** и нажмите клавишу Ввод.

Чтобы подтвердить новый пароль, введите us3rIT и нажмите **Ввод > ОК**.

Для установки пользовательского уровня доступа выполните следующие действия:

Выберите User Access Level (Пользовательский уровень доступа) и нажмите клавишу Ввод.

Выберите **No Access** (Без доступа) и нажмите клавишу **Ввод**.

Выберите Exit (Выход) > Exit Saving Changes (Сохранить изменения и выйти) > OK.

#### Действие 2

После перезапуска компьютера нажмите клавишу(-и), необходимые для входа в окно служебной программы настройки BIOS.

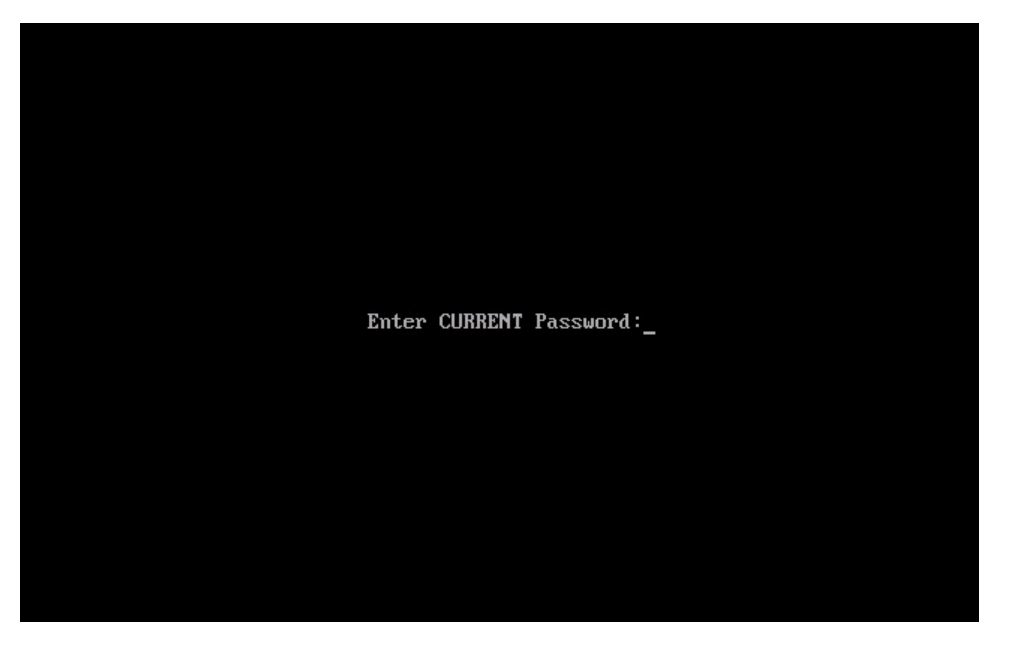

Введите пароль пользователя **us3rIT**. Получили ли вы доступ к BIOS?

Перезагрузите компьютер, если необходимо, нажмите клавишу(-и), необходимые для входа в окно служебной программы настройки BIOS.

Введите пароль администратора **sup3IT**.

Получили ли вы доступ к BIOS?

| Main                        | Advanced                                     | Power                      | BIOS SE<br>Boot | TUP UTILITY<br>Security | Exi | t                                                                                                    |
|-----------------------------|----------------------------------------------|----------------------------|-----------------|-------------------------|-----|----------------------------------------------------------------------------------------------------|
| Supervi<br>User Pa          | isor Password<br>assword                     | :                          | Insta<br>Insta  | lled<br>lled            |     | Immediately clears the<br>User password.                                                                                                    |
| Change<br>User Ad<br>Change | Supervisor P<br>ccess Level<br>User Password | 'assword<br><sup>.</sup> d | ENo A           | ccess]                  |     |                                                                                                    |
| Passwor                     | rd Check                                     |                            | [Setu           | p]                      |     |                                                                                                    |
|                             |                                              |                            |                 |                         |     | -                                                                                                    |
|                             |                                              |                            |                 |                         |     | <ul> <li>Select Screen</li> <li>↑↓ Select Item</li> <li>Enter Go to Sub Screen</li> <li>F1 General Help</li> <li>F10 Save and Exit</li> <li>ESC Exit</li> </ul> |
|                             |                                              |                            |                 |                         |     |                                                                                                    |

Перейдите на вкладку Security (Безопасность).

Для очистки пароля пользователя выполните следующие действия:

Выберите Clear User Password (Очистить пароль пользователя) и нажмите клавишу Ввод > ОК.

| Main                        | Advanced                                   | Power        | BIOS SE<br>Boot | TUP UTILITY<br>Security | Exi | t                                                                                                    |
|-----------------------------|--------------------------------------------|--------------|-----------------|-------------------------|-----|----------------------------------------------------------------------------------------------------|
| Supervi<br>User Pa          | sor Password<br>ssword                     | l :<br>;     | Insta<br>Insta  | lled<br>lled            |     | Install or Change the password.                                                                       |
| Change<br>User Ac<br>Change | Supervisor F<br>cess Level<br>User Passwor | assword<br>d | [Fu]]           | Access]                 |     |                                                                                                    |
| Passwor                     | d Check                                    | L            | [Setu           | p]                      |     |                                                                                                    |
|                             |                                            |              |                 |                         |     | → Select Screen<br>↑↓ Select Item<br>Enter Change<br>F1 General Help<br>F10 Save and Exit<br>ESC Exit |

Для удаления пароля администратора выполните следующие действия:

Выберите Change Supervisor Password (Изменить пароль администратора) и нажмите **Ввод >** введите sup3IT > Ввод.

Для нового пароля нажмите Ввод.

Какое сообщение появилось?

Нажмите клавишу «Ввод» для подтверждения.

| Main Advanced                                                       | Power        | BIOS SETUP UTILITY<br>Boot Security | Ex | it                                                                   |
|---------------------------------------------------------------------|--------------|-------------------------------------|----|----------------------------------------------------------------------|
| Supervisor Password<br>User Password                                | :            | Not Installed<br>Installed          |    | Install or Change the password.                                      |
| Change Supervisor Pa<br>Change User Password<br>Clear User Password | issword<br>I |                                     |    |                                                                      |
| Password Check                                                      |              | [Setup]                             |    |                                                                      |
|                                                                     |              |                                     |    | -                                                                    |
|                                                                     |              |                                     |    | ↔ Select Screen<br>†↓ Select Item<br>Enter Change<br>F1 General Help |
|                                                                     |              |                                     |    | F10 Save and Exit<br>ESC Exit                                        |

Теперь все пароли должны быть удалены.

Выберите Exit (Выход) > Exit Saving Changes (Выйти без изменений) > OK.

# Действие 3

Начните сеанс на компьютере под учётной записью администратора.

Выберите Пуск > Компьютер > Локальный диск (C:). Выберите Новая папка > назовите папку No Access (Нет доступа).

Выберите Пуск > Панель управления > Администрирование > Управление компьютером.

Откроется окно «Управление компьютером».

| 🔄 Управление компьютером                                                                                                    |                                            |                       |                                                                                     |              |
|----------------------------------------------------------------------------------------------------|--------------------------------------------|-----------------------|-------------------------------------------------------------------------------------|--------------|
| Файл Действие Вид Справка<br>Ф 🔿 🖄 💽 😟 💀 🚺 🗊<br>Управление компьютером (локаль 🔺                                                                                                    | Имя                                        | Полное имя            | Описание                                                                            | Действия     |
| <ul> <li>Служебные программы</li> <li>Планировщик заданий</li> <li>Просмотр событий</li> <li>Общие папки</li> <li>Окальные пользователи и</li> <li>Пользователи</li> <li>Пользователи</li> <li>Группы</li> <li>Производительность</li> <li>Диспетчер устройства</li> <li>Управление дисками</li> </ul> | ₩П<br>Даминистр<br>Гость<br>Æ College Stud | IT<br>College Student | IT<br>Встроенная учетная запись а<br>Встроенная учетная запись µ<br>College Student | Пользователи |
|                                                                                                    |                                            |                       |                                                                                     |              |

Раскройте список Локальные пользователи и группы > выберите Пользователи.

| Свойства: Гость                                                                                                    | 2                                                                                                    | x    |
|----------------------------------------------------------------------------------------------------|----------------------------------------------------------------------------------------------------|------|
| Общие Членств                                                                                                    | зо в группах Профиль                                                                                                    |      |
| Гость                                                                                                    |                                                                                                    |      |
| Полное имя:                                                                                                    |                                                                                                    |      |
| Описание:                                                                                                    | Встроенная учетная запись для доступа гостей к компьютеру или домену                                                                    |      |
| <ul> <li>Пребовать си</li> <li>Запретить си</li> <li>Срок действи</li> <li>Срок действи</li> <li>Отключить уч</li> <li>Заблокирова</li> </ul> | мены пароля при следующем входе в систему<br>мену пароля пользователем<br>ия пароля не ограничен<br>четную запись<br>ать учетную запись |      |
|                                                                                                    | Ок Отмена Применить Спр                                                                                                    | авка |

Щёлкните правой кнопкой мыши **Гость > Свойства >** разместите флажок рядом с **Отключить учетную запись > OK**.

| 🜆 Управление компьютером                                                                                                    |                                              |                 |                                                                         |                      |
|----------------------------------------------------------------------------------------------------|----------------------------------------------|-----------------|-------------------------------------------------------------------------|----------------------|
| Файл Действие Вид Справка                                                                                                    |                                              |                 |                                                                         |                      |
| 🛃 Управление компьютером (локаль 🔺                                                                                                    | Имя                                          | Полное имя      | Описание                                                                | Действия             |
| Даранировник заданий                                                                                                    | 🛃 П                                          | π               | Π                                                                       | Пользователи 🔺       |
| <ul> <li>СПланировщик задании</li> <li>Просмотр событий</li> <li>Просмотр событий</li> <li>Общие папки</li> <li>Общие папки</li> <li>Локальные пользователи и</li> <li>Пользователи</li> <li>Пользователи</li> <li>Группы</li> <li>Производительность</li> </ul> | 🛃 Администратор<br>🛃 Гость<br>🐓 College Stud | College Student | Встроенная учетная запис<br>Встроенная учетная запис<br>College Student | Дополнительные дей 🕨 |
| ۲ الله الله الله الله الله الله الله الل                                                                                                    | •                                            | III             | •                                                                       |                      |
|                                                                                                    |                                              |                 |                                                                         |                      |

Что можно заметить относительно значка учётной записи гостя?

# Действие 4

Щёлкните правой кнопкой мыши открытую область на средней панели окна «Управление компьютером».

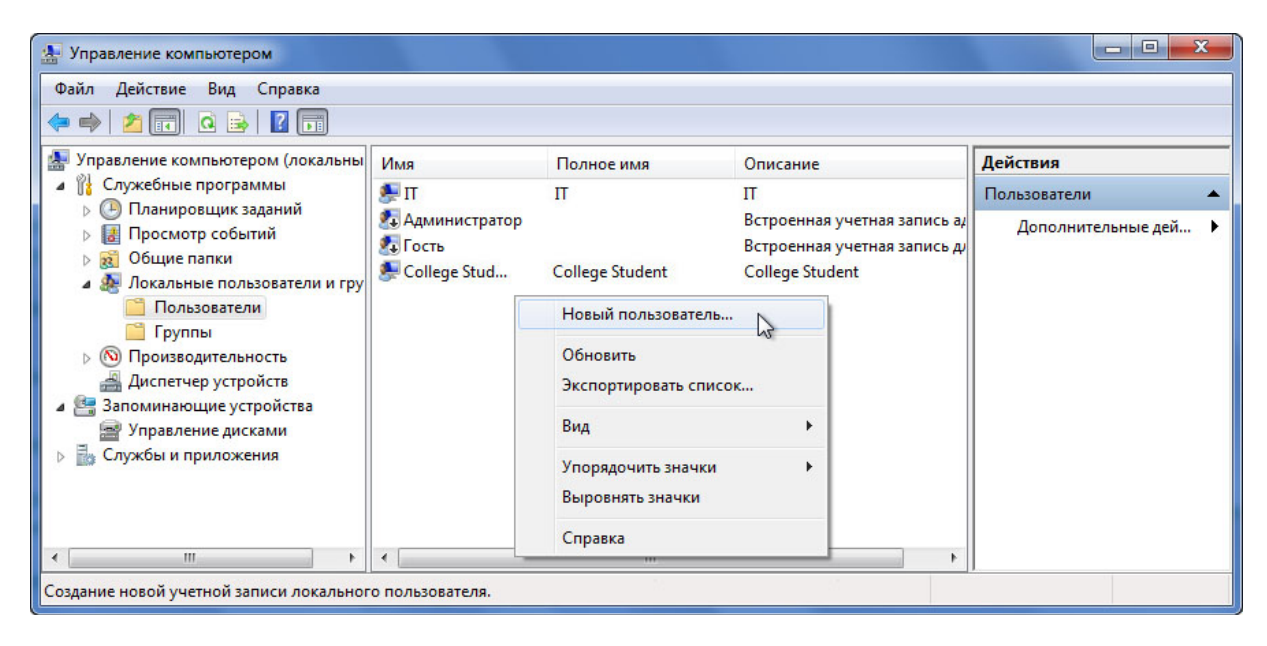

#### Выберите Новый пользователь.

Откроется окно «Новый пользователь».

| Новый пользова | гель ? Х                                  |
|----------------|-------------------------------------------|
| Пользователь:  | ITE Cisco                                 |
| Полное имя:    | ITE Cisco                                 |
| Описание:      | ITE Student                               |
| Пароль:        | •••••                                     |
| Подтверждение  | •••••                                     |
| П Требовать см | иены пароля при следующем входе в систему |
| 🔽 Запретить см | ену пароля пользователем                  |
| 🔲 Срок действи | ия пароля не ограничен                    |
| 🔲 Отключить уч | етную запись                              |
|                |                                           |
| Справка        | Создать 💦 Закрыть                         |

Введите следующие данные учётной записи: Имя пользователя: ITE Cisco Полное имя: ITE Cisco Описание: ITE Student (Слушатель ITE) Пароль и подтверждение пароля: Tc!15Кwz Снимите флажок Требовать смены пароля при следующем входе в систему.

Установите флажок Запретить смену пароля пользователем.

Последовательно нажмите кнопки Создать > Закрыть.

# Действие 5

Откроется окно «Управление компьютером».

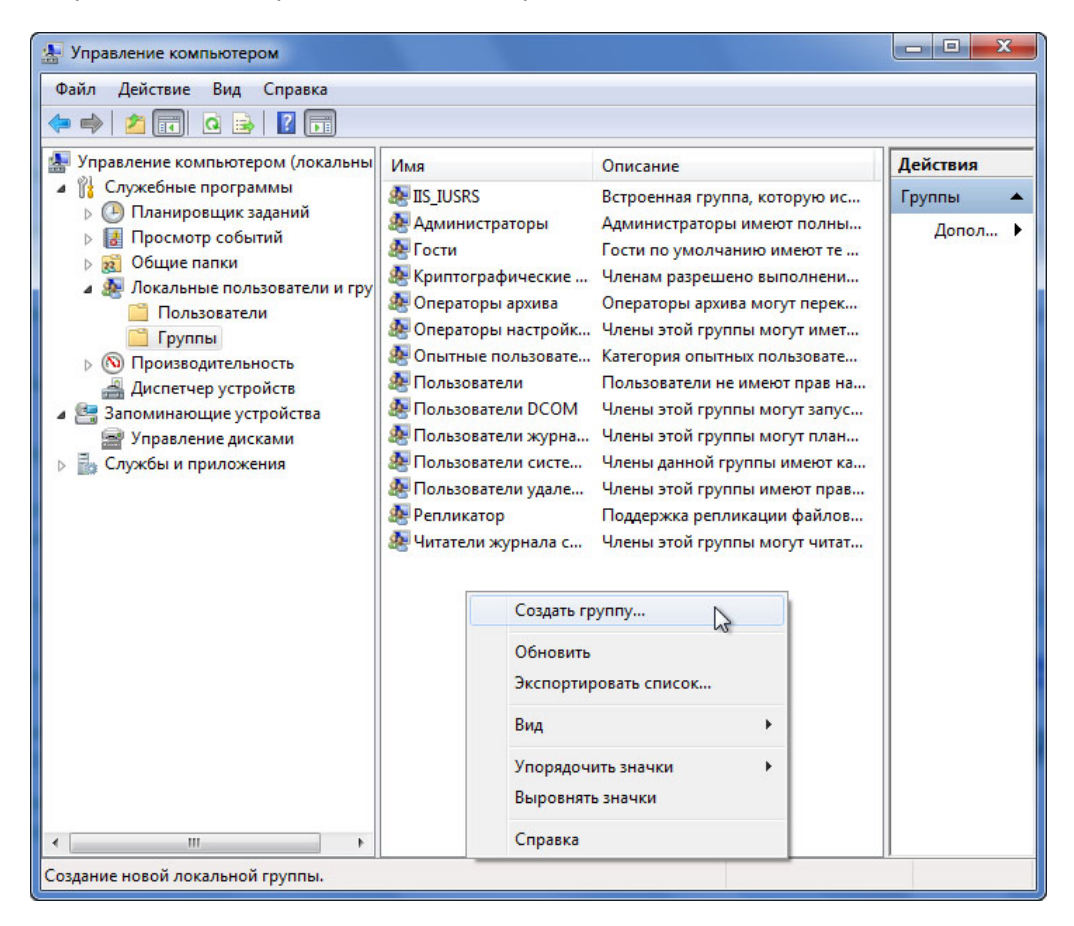

#### Разверните стрелку рядом с Локальные пользователи и группы > выберите Группы.

Щёлкните правой кнопкой мыши открытую область на средней панели и выберите Новая группа.

Откроется окно «Новая группа».

| ювая группа   | -                | -      | ? × |
|---------------|------------------|--------|-----|
| Имя группы:   | Temp Account     |        |     |
| Описание:     | Temprorary Users |        |     |
| Члены группы: |                  |        |     |
|               |                  |        |     |
|               |                  |        |     |
|               |                  |        |     |
|               |                  |        |     |
|               |                  |        |     |
| Добавить      | Удалить          |        |     |
|               |                  |        |     |
| Caracter      |                  | Course | -   |

Введите следующую информацию: Имя группы: **Temp Account** (Временная учётная запись) Описание: **Temporary Users** (Временные пользователи)

Нажмите кнопку Добавить.

Откроется окно «Выбор: "Пользователи"».

| Зыберите тип объекта:                                                             |                              |                 |
|-----------------------------------------------------------------------------------|------------------------------|-----------------|
| "Пользователи" или "Встроенные субъекты                                           | безопасности" Типы объе      | ектов           |
| 3 следующем месте:                                                                |                              |                 |
|                                                                                   |                              |                 |
| STUDENT01                                                                         | Размеще                      | ение            |
| STUDENT01<br>Эведите <u>и</u> мена выбираемых объектов ( <u>приме</u><br>TE Cisco | Размеще<br>ры):<br>Проверить | ение<br>• имена |

В поле Введите имена выбираемых объектов введите ITE Cisco > нажмите кнопку OK.

Откроется окно «Новая группа».

| Имя группы:   | Temp Account    |  |
|---------------|-----------------|--|
| Описание:     | Temporary Users |  |
| Члены группы: |                 |  |
| ITE Cisco     |                 |  |
|               |                 |  |
|               |                 |  |
|               |                 |  |
| Побремть      | Vaanum          |  |
| доодинь       | 2 Adminio       |  |
|               |                 |  |

Куда была добавлена учётная запись ITE Cisco?

Последовательно нажмите кнопки Создать > Закрыть.

Дважды щёлкните группу Пользователи.

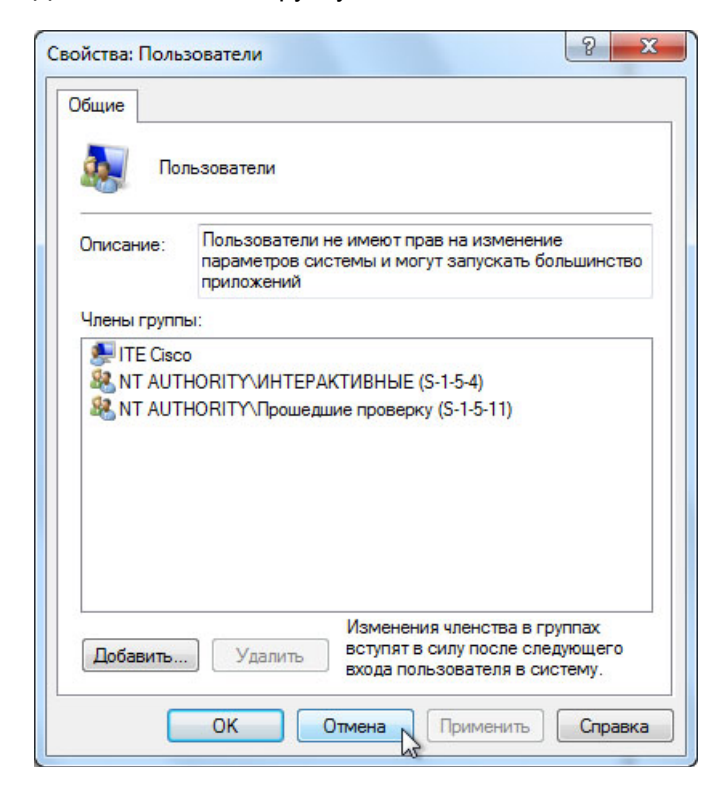

Обратите внимание, что по умолчанию пользователь ITE Cisco был добавлен к этой группе.

Нажмите кнопку Отмена, чтобы закрыть окно.

Закройте все открытые окна.

# Действие 6

Перейдите к папке **No Access** (Нет доступа) и щёлкните её правой кнопкой мыши, затем выберите **Свойства > вкладка Безопасность > Изменить > Добавить**.

Откроется окно «Выбор: "Пользователи" или ""Группы"».

| ъ безопасно Типы объен | стов                                                 |
|------------------------|------------------------------------------------------|
|                        |                                                      |
| Размещен               | ие                                                   |
|                        |                                                      |
| Theophysic             |                                                      |
|                        |                                                      |
|                        | ы безопаснс<br>Типы объен<br>Размещен<br>Проверить I |

Введите Temp Account (Временная учётная запись); Users (Пользователи) > OK.

Откроется окно разрешений для "No Access" (Нет доступа).

| Имя объекта: C:\No Access                                                                                                    |                |             |
|----------------------------------------------------------------------------------------------------|----------------|-------------|
| Группы или пользователи:                                                                                                    |                |             |
| Я Прошедшие проверку                                                                                                    |                |             |
| 👫 система                                                                                                    |                |             |
| Remp Account (STUDENT01)                                                                                                    | Temp Account)  |             |
| & Администраторы (STUDENT                                                                                                    | 01\Администра  | торы)       |
| 🍇 Пользователи (STUDENT01                                                                                                    | \Пользователи) |             |
|                                                                                                    |                |             |
|                                                                                                    |                |             |
|                                                                                                    | Поравите       | Улалить     |
| l                                                                                                    | 200000110      | - 40.000    |
| Разрешения для группы                                                                                                    |                |             |
| Разрешения для группы<br>"Пользователи"                                                                                            | Разрешит       | ь Запретить |
| Разрешения для группы<br>"Пользователи"<br>Полный доступ                                                                           | Разрешит       | ь Запретить |
| Разрешения для группы<br>"Пользователи"<br>Полный доступ<br>Изменение                                                              | Разрешит       | ъ Запретить |
| Разрешения для группы<br>"Пользователи"<br>Полный доступ<br>Изменение<br>Чтение и выполнение                                       | Разрешит       | ь Запретить |
| Разрешения для группы<br>"Пользователи"<br>Полный доступ<br>Изменение<br>Чтение и выполнение<br>Список содержимого папки           | Разрешит       | ь Запретить |
| Разрешения для группы<br>"Пользователи"<br>Полный доступ<br>Изменение<br>Чтение и выполнение<br>Список содержимого папки<br>Чтение | Разрешит       | ь Запретить |
| Разрешения для группы<br>"Пользователи"<br>Полный доступ<br>Изменение<br>Чтение и выполнение<br>Список содержимого папки<br>Чтение | Разрешит       | ь Запретить |

Какие разрешения для групп "Temp Account" (Временная учётная запись) и "Users" (Пользователи) активируются по умолчанию?

Выберите группу **Temp Account** (Временная учётная запись).

| Имя объекта: C:\No Acces                                                                                                    | s                   |                                                                    |
|----------------------------------------------------------------------------------------------------|---------------------|--------------------------------------------------------------------|
| оуппы или пользователи:                                                                                                    |                     |                                                                    |
| Прошедшие проверку                                                                                                    |                     |                                                                    |
| В система                                                                                                    |                     |                                                                    |
| Remp Account (WIN-710S7                                                                                                    | TN07RE\Temp Ac      | count)                                                             |
| 🚜 Администраторы (STUDEN                                                                                                    | VT01\Администра     | аторы)                                                             |
| VP D /CTUDENT/                                                                                                    |                     | 0                                                                  |
| мы Пользователи (STUDENT)                                                                                                    | 71 (10)163064161M   | <b>9</b>                                                           |
| Пользователи (STUDENT)                                                                                                    | л спользователи     | · ·                                                                |
| аз пользователи (STUDENT)                                                                                                    | Добавить            | Удалить                                                            |
| азрешения для группы "Temp<br>Account"                                                                                             | Добавить<br>Разреши | Удалить<br>тъ Запретить                                            |
| Разрешения для группы "Temp<br>Account"                                                                                            | Добавить<br>Разреши | Удалить<br>пъ Запретить                                            |
| азрешения для группы "Тетр<br>Account"<br>Полный доступ<br>Изменение                                                               | Добавить<br>Разреши | Удалить<br>ть Запретить<br>Г                                       |
| Разрешения для группы "Temp<br>Account"<br>Полный доступ<br>Изменение<br>Чтение и выполнение                                       | Добавить<br>Разреши | Удалить<br>ть Запретить<br>Г ~                                     |
| азрешения для группы "Тетр<br>Account"<br>Полный доступ<br>Изменение<br>Чтение и выполнение<br>Список содержимого папки            | Добавить<br>Разреши | Удалить<br>тъ Запретить<br>Г<br>Г<br>Г<br>Г                        |
| Разрешения для группы "Тетр<br>Account"<br>Полный доступ<br>Изменение<br>Чтение и выполнение<br>Список содержимого папки<br>Чтение | Добавить<br>Разреши | Удалить<br>пъ Запретить<br>Г С С С С С С С С С С С С С С С С С С С |

Выберите Запретить для полного управления.

Что произошло?

Нажмите кнопку ОК.

Откроется окно «Безопасность Windows».

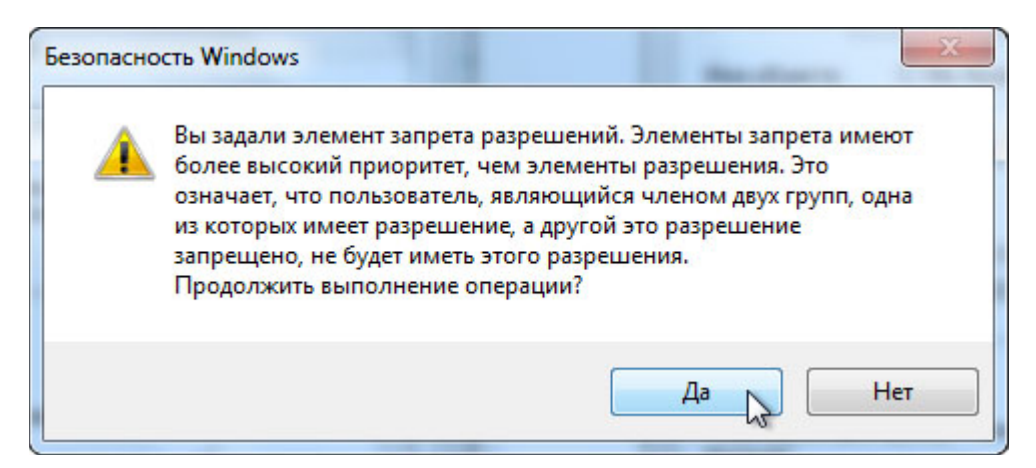

Что произойдет, если член группы "Temp Account" (Временная учётная запись) принадлежит к другой группе, которой был разрешен доступ к папке "No Access" (Нет доступа)?

Нажмите кнопку Да.

Нажмите кнопку ОК, чтобы закрыть окно «Свойства папки "No Access"».

Закройте все открытые окна.

## Действие 7

Завершите сеанс на компьютере и начните новый сеанс как ITE Cisco.

Выберите Пуск > Компьютер > Локальный диск (C:) > дважды щёлкните папку No Access (Нет доступа).

Возможен ли доступ к папке из учётной записи ITE Cisco?

Закройте все открытые окна.

### Действие 8

Щёлкните правой кнопкой мыши Рабочий стол > Персонализация > Экранная заставка.

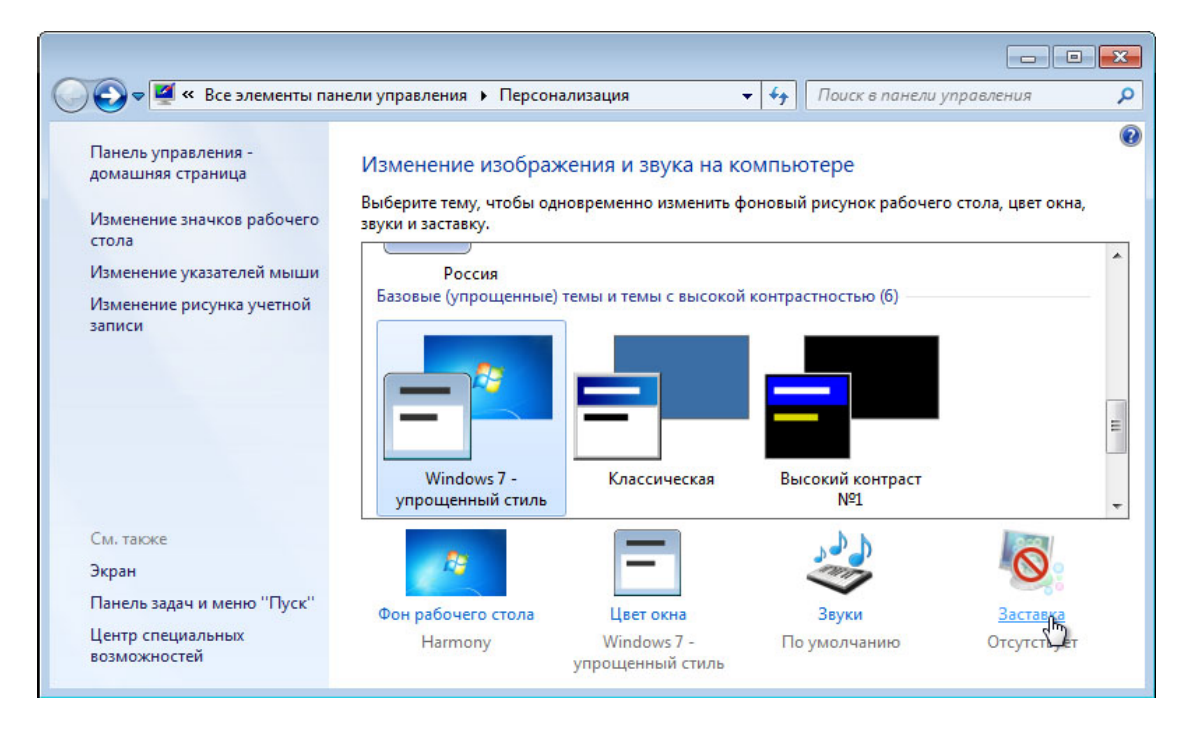

Откроется окно «Параметры экранной заставки».

| 💐 Параметры экранной заставки 📃                                                                                                 |
|----------------------------------------------------------------------------------------------------|
| Заставка                                                                                                    |
| Заставка                                                                                                    |
| Мыльные пузыри 🔹 Параметры Просмотр                                                                                             |
| Интервал: 1 📉 мин. 🕼 Начинать с экрана входа в систему                                                                          |
| Энергосбережение                                                                                                    |
| Энергосбережение за счет изменения яркости экрана или других<br>параметров электропитания.<br>Изменить параметры электропитания |
| ОК Отмена Применить                                                                                                    |

Выберите экранную заставку из раскрывающегося списка и установите флажок Начинать с экрана входа в систему.

Убедитесь, что значение параметра «Интервал» установлено равным 1 минуте.

Нажмите кнопку ОК.

Подождите одну минуту.

Что произошло?

# Действие 9

Перейдите обратно к окну «Параметры экранной заставки».

Установите экранную заставку на (Her) и снимите флажок Начинать с экрана входа в систему > нажмите кнопку «OK».

Завершите сеанс на компьютере.

Начните сеанс на компьютере с правами администратора.

Выберите Пуск > Компьютер > Локальный диск (С:). Правой кнопкой мыши щёлкните папку No Access (Нет доступа) и последовательно нажмите кнопки Удалить > Да.

Последовательно выберите Пуск > Панель управления > Администрирование > Управление компьютером > разверните стрелку рядом с Локальные пользователи и группы.

Выберите Пользователи, после чего щёлкните правой кнопкой мыши ITE Cisco > нажмите кнопку Удалить > Да.

Щёлкните правой кнопкой мыши учётную запись **Гость**, щёлкните **Свойства**, снимите флажок **Отключить учетную запись > нажмите кнопку «ОК»**.

Выберите **Группы**, после чего щёлкните правой кнопкой мыши **Temp Account** (Временная учётная запись) > нажмите кнопку Удалить > Да.